## 電子入札システム V2アプリケーション強制削除手順

2011年3月版

本書は、電子入札システムクライアント V2(旧バージョン)を強制的に削除する手順を説明します。 通常の削除手順(コントロールパネル等での削除)で削除できない場合などにのみご利用ください。 ※ご利用のOSにより作業手順が違いますのでご注意下さい。

## 【Windows XP の場合】

下記の手順に沿って、システム情報を削除してください。

「電子入札システム インストール CD-ROM V3」を CD ドライブに挿入して、全てのアプリケーションを終了してください。「スタート」ボタン→「マイコンピュータ」の順にクリックしてください。
 ※CD を挿入するとインストーラが自動で立ち上がりますが、「キャンセル」ボタンをクリックして終了してください。

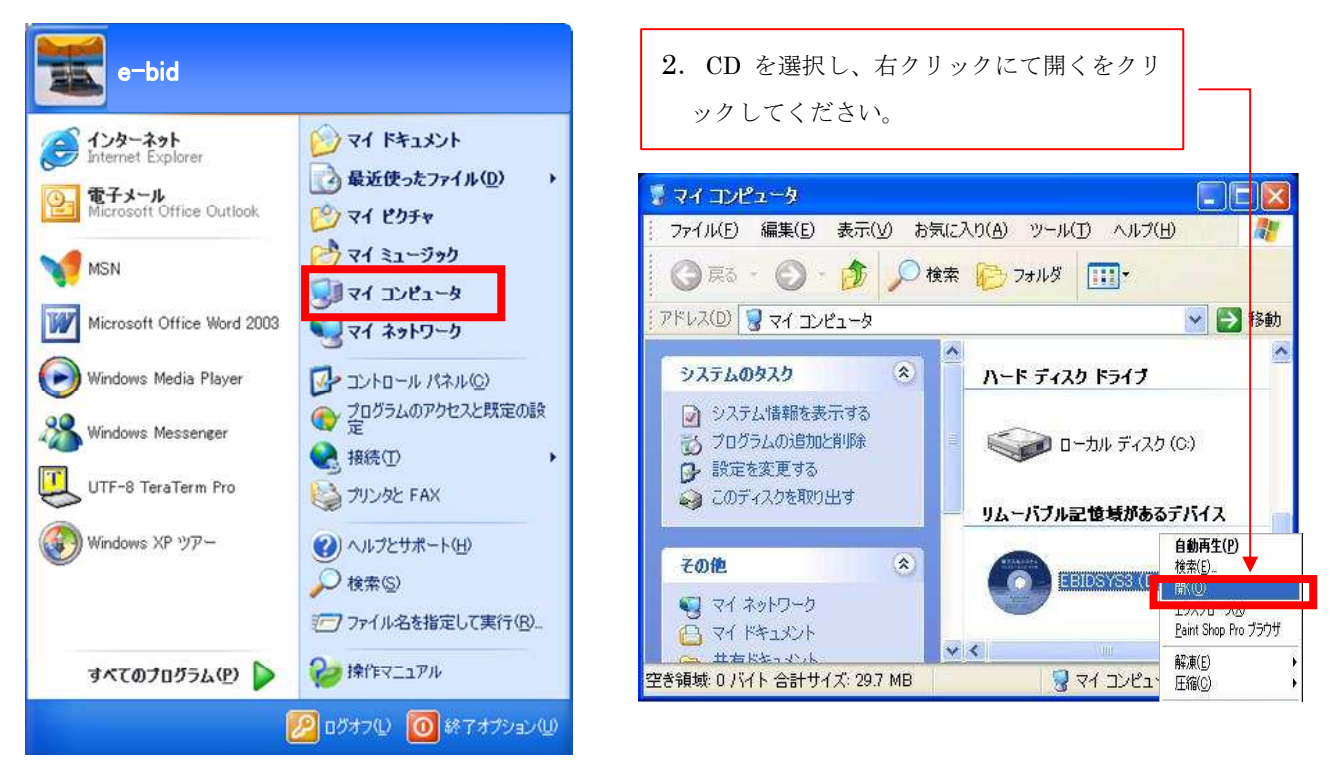

3.「tool」→「旧バージョン V2 の情報削除」の順にダブルクリックして開いてください。

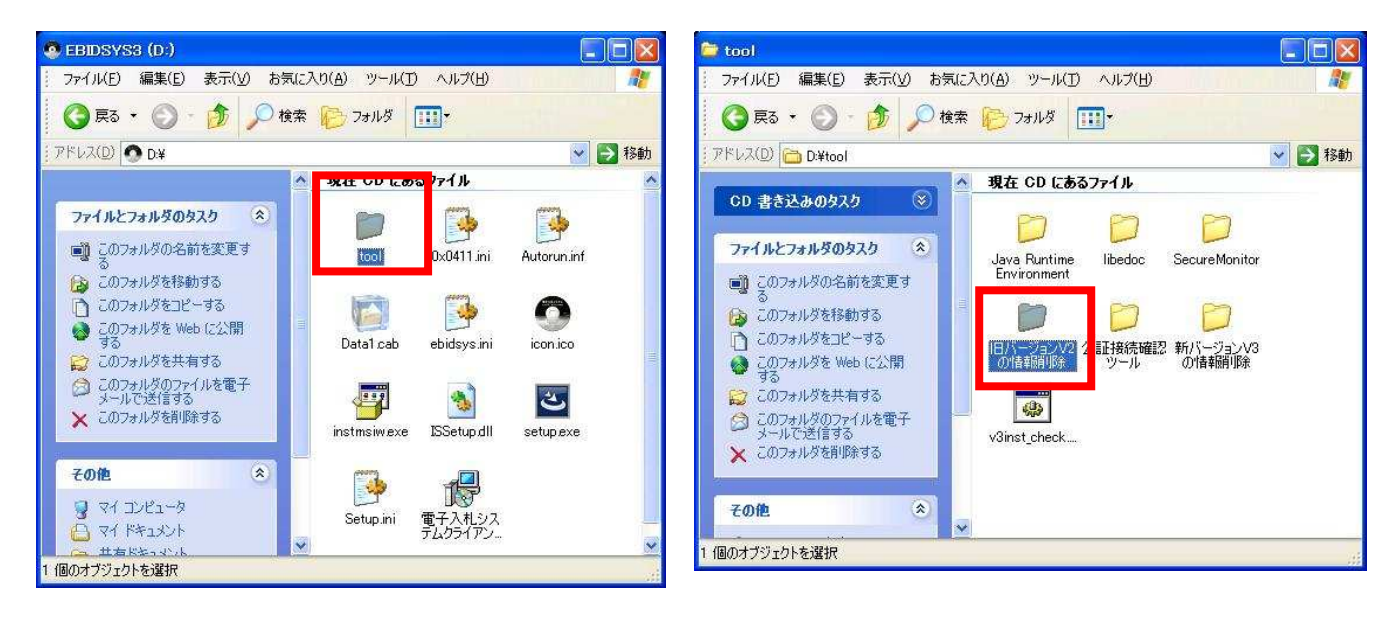

4. 「v2delete.bat」をダブルクリックして、実行してください。DOS ウィンドウが開きます。

| ▶ 旧パージョン∨2の情報削除                                                                                                    |        |
|----------------------------------------------------------------------------------------------------|--------|
| ファイル(E) 編集(E) 表示(V) お気に入り(A) ツール(D) ヘルプ(H)                                                                                                    |        |
| <ul> <li></li></ul>                                                                                                    |        |
| アドレス(D) 🗁 D:¥tool¥I日バージョンV2の情報期引除                                                                                                    | 😽 🛃 移動 |
| CD 書き込みのタスク 🛞 🧖 現在 CD にあるファイル                                                                                                    |        |
| 771ルと7ォルダのタスク 🔹 🐝 MS-DOS バッチ 771ル<br>2 KB                                                                                                    |        |
| <ul> <li>□ このファイルの名前を変更す         <ul> <li>○ このファイルを移動する</li> <li>□ このファイルをコピーする</li> <li>○ このファイルを Web に公開す</li> <li>○ このファイルを電子メールで</li></ul></li></ul> |        |
| <ul> <li>このファイルを削除する</li> </ul>                                                                                                    |        |
| ₹012 🛞 🗸                                                                                                    |        |
| 重類: MS-DOS バッチ ファイル 更新日時: 2008/01/21 13:34 サイズ: 1.04 KB                                                                                                  |        |

5.「電子入札システムクライアント V2 のレジストリキー・ファイルの強制削除を実行しますか?(y/n)」 のメッセージが表示されますので「y」と入力し、Enter キーを押してください。

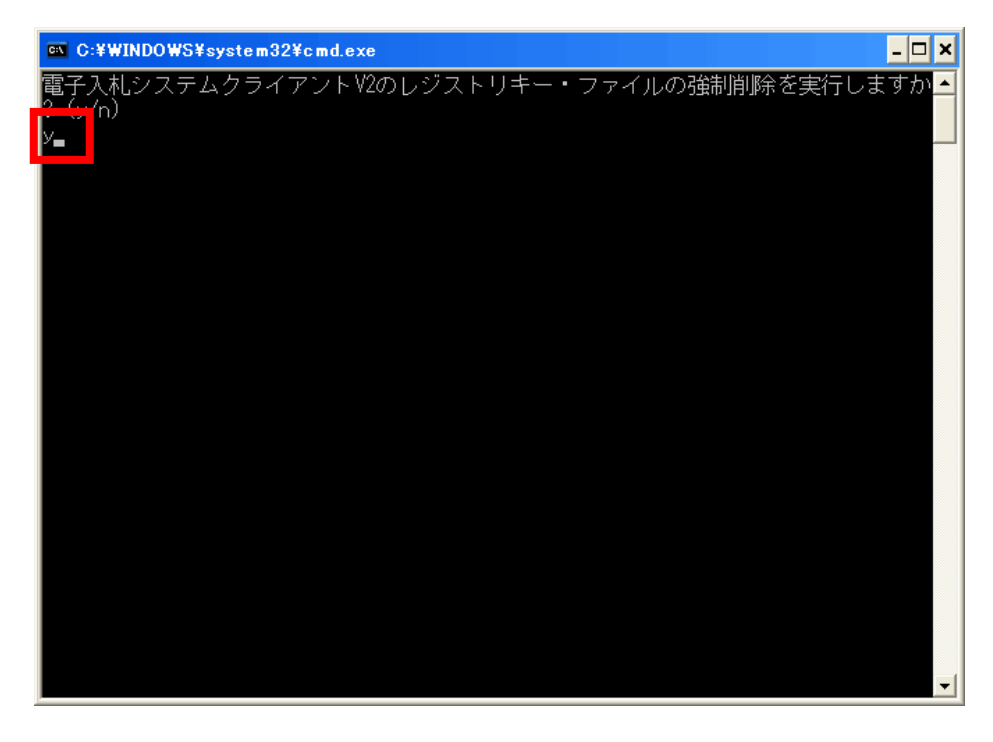

6.「電子入札システムクライアント V2 のレジストリキー・ファイルを強制削除しました。」のメッセージが表示されます。

Enter キーを押してバッチファイルを終了します。

※ご利用の端末によってはエラーが表示されることがありますが、問題ではありません。

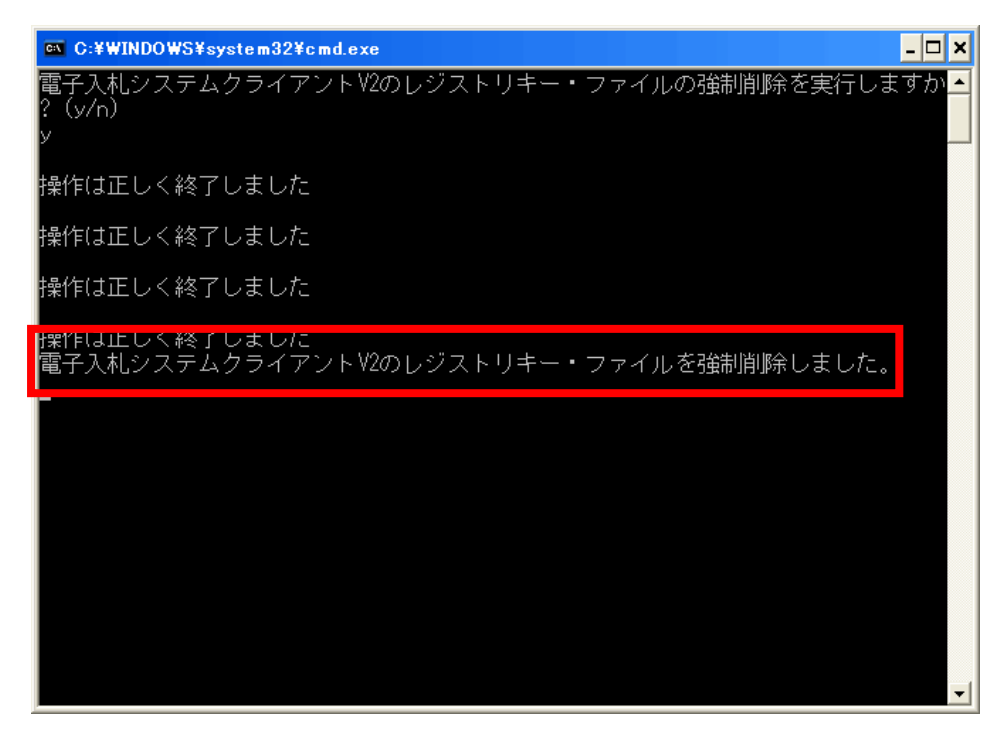

7. コントロールパネルを開き「電子入札システムクライアント(V2)」を削除します。

「スタート」→「コントロールパネル」→「プログラムの追加と削除」を開き、表示されているプログ ラムの一覧から「電子入札システムクライアント(V2)」を選択し、「変更と削除」を実行します。

| 🐻 プログラムの道             | 的比利除                                                                                                    |     |           |
|-----------------------|----------------------------------------------------------------------------------------------------|-----|-----------|
|                       | 現在インストールされているプログラム: 🔲 更新プログラムの表示(D) 並べ替え(S):                                                                    | 名前  | *         |
| プログラムの                | IVIICTOSOTT .NET Framework Z.U 日本語 Language Pack 1                                                              | サイス | 97.51MB 📐 |
| S.S.CHIPAND           | S Microsoft Virtual PC 2007                                                                                     | サイズ | 36.78MB   |
| <b></b>               | 🎉 Modem Helper 🗧 🗧                                                                                              | サイズ | 3.62MB    |
| プログラムの                | 🛃 MSXML 4.0 SP2 (KB936181)                                                                                      | サイズ | 2.62MB    |
| 加心                    | MSXML 6.0 Parser (KB933579)                                                                                     | サイズ | 1.31 MB   |
| <b>1</b>              | netWaiting +                                                                                                    | サイズ | 0.86MB    |
| Windows               | PowerDVD 5.7                                                                                                    | サイズ | 1.82MB    |
| コンポーネントの<br>追加と買用金(A) | 🕼 QuickSet                                                                                                    | サイズ | 10.17MB   |
| ALMEN NO.             | 🔂 SearchAssist                                                                                                  | サイズ | 0.01 MB   |
| <b>()</b>             | 🛃 URL Assistant                                                                                                 |     |           |
| プログラムの                | UTF-8 TeraTerm Pro with TTSSH2 4.53                                                                             | サイズ | 8.67MB    |
| がセスと<br>既定の設定(2)      | 闘 <sup>®</sup> Windows Installer 3.1 (KB893)<br>፼ Windows Internet Explorer 7 「変更と削除」ボタンをクリ                     | ック  | クします      |
|                       | ראַר אַראָדע (R) PROSet/Wireless אַדריסידע און R) איז איז איז איז איז איז איז איז איז איז                       | サイズ | 1396MB    |
|                       | 同 電子入札システムクライアント<br><u>サポート情報を参照するには、ここをクリックしてください。</u><br>このプログラムを変更したり、コンピュータから削除したりするには、[変更と削除] をクリックしてください。 | 婆   | 変更と削除     |

8. Windwos インストールフォルダから以下のファイルが存在した場合は削除します。

- 1. C:¥【Windows インストールフォルダ】¥libedoc.dll
- 2. C:¥【Windows インストールフォルダ】¥napp.dll
- 3. C:¥【Windows インストールフォルダ】¥nsamngtoken.ini

※ Windows インストールフォルダは通常、「C:¥Windows」や、「C:¥WINNT」などになります。

電子入札システムに関係ないファイルを削除するとパソコンが動作しなくなる可能性があります。 削除するファイルを間違えないようご注意下さい。

9. 削除作業は全て終了です。パソコンを再起動して「電子入札システム」を再インストールしてください。

## 【Windows Vista / Windows 7 の場合】

下記の手順に沿って、システム情報を削除してください。

1. 全てのアプリケーションを終了してください。「電子入札システム」のインストール CD-ROM を CD ドライブに挿入して、自動再生ウィンドウにて「フォルダを開いてファイルを表示」をクリックしてく ださい。

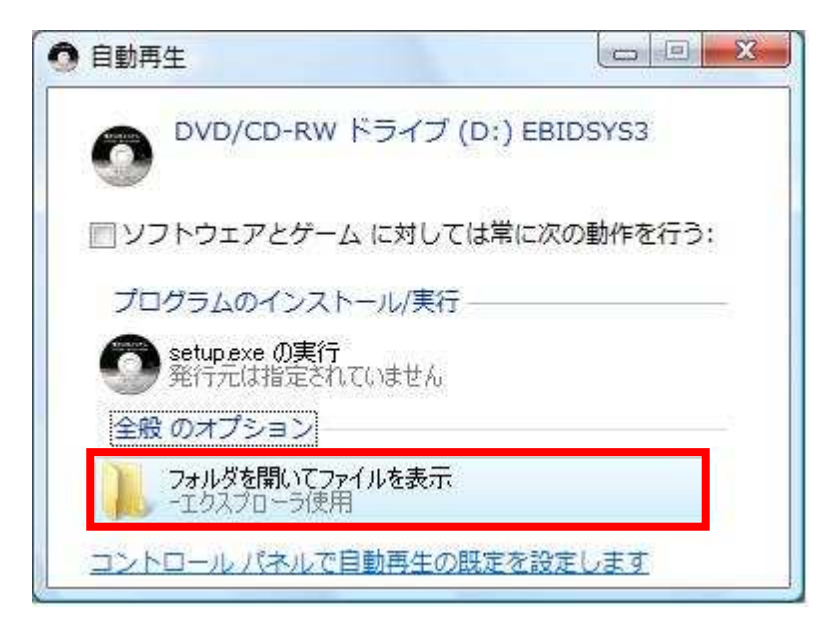

2. 「tool」→「旧バージョン V2 の情報削除」の順にダブルクリックして開いてください。

| 〇〇〇 - 🔍 « DVD/CD-RW ドライブ (D:) EB:                                        | IDSYS3 ▶   ▼                                                                                                    | P Q → W × tool →                                                                                                    | <ul> <li>◆ √ 検索</li> </ul>                                                                                                    |
|--------------------------------------------------------------------------|----------------------------------------------------------------------------------------------------|----------------------------------------------------------------------------------------------------|----------------------------------------------------------------------------------------------------|
| 🐚 整理 🔹 🏢 表示 🔹 🔮 ディスクに書き込む                                                | 0                                                                                                    | ② 🍡 整理 🔹 🏢 表示 🔹 🔮 ディスクに書き                                                                                                    | 20 0                                                                                                    |
| お気に入りリンク<br>■ ドキュメント<br>■ ピクチャ<br>■ ミュージック<br>② 最近の変更<br>■ 検索<br>■ パブリック | 名前 サイズ 種類 更新日時<br>ひためし、<br>ひためりれには<br>② ebidsys.In1<br>③ ebidsys.In1<br>③ ebidsys.In1<br>③ ebidsys.In1<br>③ ebidsys.In1<br>③ ebidsys.In1<br>④ ebidsys.In1<br>④ ebidsys.In1<br>⑤ ebidsys.In1<br>⑤ ebidsys.In1<br>⑧ ebidsys.In1<br>⑧ ebidsys.In1<br>◎ ebidsys.In1<br>◎ ebidsys.In1<br>◎ ebidsys.In1<br>◎ ebidsys.In1<br>◎ ebidsys.In1<br>◎ | <ul> <li>≫</li> <li>お気に入りリング</li> <li>ドキュメント</li> <li>ピクチャ</li> <li>ジュージック</li> <li>愛 最近の変更</li> <li>野 検索</li> <li>ノ(ブリック</li> </ul> | 名前 サイズ 種類 更新日時 ≫<br>Java Runtime Environment<br>bibledoc<br>SecureMonitor<br>DI(ーションV2の債額削除<br>のがい(ーションV2の債額削除<br>図 v3inst_check.bat |
| フォルダ ヘ                                                                   |                                                                                                    | フォルダ                                                                                                    | <b>^</b>                                                                                                    |
| 11 個の項目                                                                  |                                                                                                    | 7個の項目                                                                                                    | A                                                                                                    |

3. 「v2delete.bat」を右クリックして、「管理者として実行」をクリックしてください。DOS ウィンド ウが開きます。ユーザーアカウント制御のウィンドウが開いた場合は、「続行」をクリックしてくださ い。

|                        |                  |          |         |          | -  |
|------------------------|------------------|----------|---------|----------|----|
| お気に入りリンク               | 名前               | 9        | イズ      | 種類       |    |
|                        | 現在ディスクにあるファイル(1) |          |         |          |    |
| ー<br>目 ピクチャ            |                  | v2delete | e.bat   | - Sie    |    |
| ー<br>② ミュージック          |                  | 1.04     | 闘く(0)   | 71/      |    |
| 日本の変更                  |                  | (Sec.)   | 編集(E)   |          |    |
| 2 検索                   |                  |          | 印刷(P)   |          |    |
| 퉲 パブリック                |                  | 1        | 管理者と    | して実行(A)  |    |
|                        |                  |          | 解凍(E)   |          | •  |
|                        |                  |          | 圧縮(C)   |          | •  |
|                        |                  | ۲        | セキュリ    | ティ脅威の検索  | 1  |
|                        |                  |          | 送る(N)   |          | •  |
| フォルダ                   |                  |          | ⊐ピ-(0   | :)       |    |
| v2delete.bat 更新日時: 2   | 2008/01/21       | 3:3      | 貼り付け    | (P)      |    |
| Windows パッチファイル サイズ: 1 | 04 KB            | 2.2      | ショート    | カットの作成(9 | 5) |
| TFIXED 85. 2           | .000/01/21       |          | -1-1-1- | (0)      |    |

4.「電子入札システムクライアント V2 のレジストリキー・ファイルの強制削除を実行しますか?(y/n)」のメッセージが表示されますので「y」と入力し、Enter キーを押してください。

| C:¥Windows¥System32¥cmd.exe         |                   |
|-------------------------------------|-------------------|
| 電子入札システムクライアントV2のレジストリキー<br>? (v/n) | ・ファイルの強制削除を実行しますか |
|                                     |                   |
|                                     |                   |
|                                     |                   |
|                                     |                   |
|                                     |                   |
|                                     |                   |
|                                     |                   |
|                                     |                   |
|                                     |                   |
|                                     |                   |
|                                     |                   |
|                                     |                   |
| N                                   |                   |

5.「電子入札システムクライアント V2 のレジストリキー・ファイルを強制削除しました。」のメッセージが表示されます。

Enter キーを押してバッチファイルを終了します。

※ご利用の端末によってはエラーが表示されることがありますが、問題ではありません。

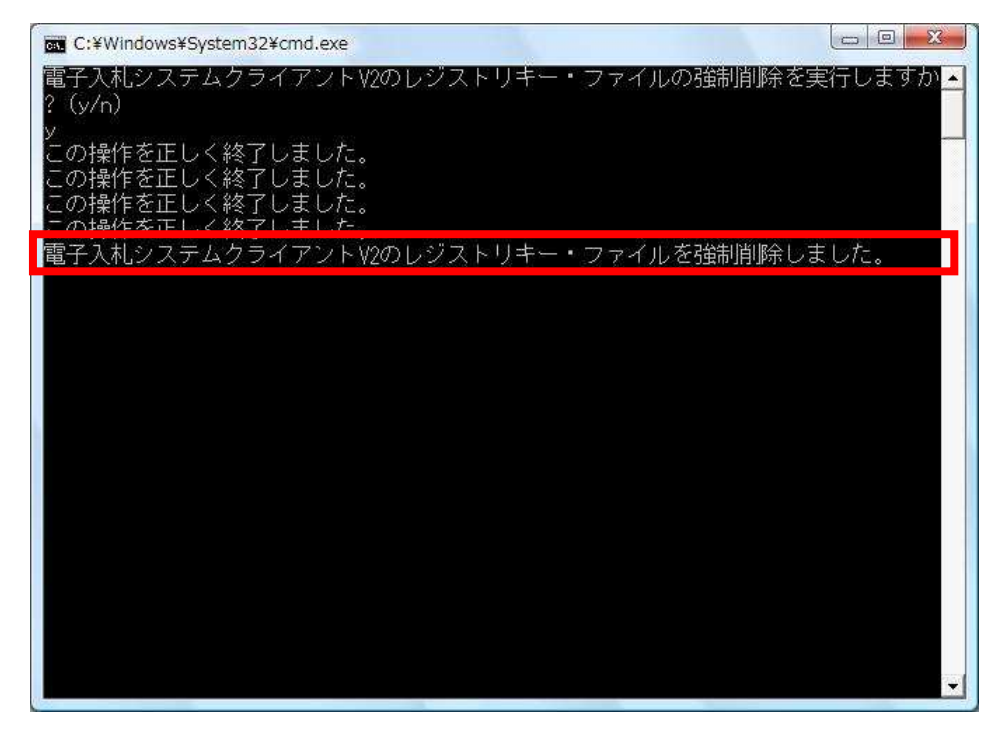

6. コントロールパネルを開き「電子入札システムクライアント(V2)」を削除します。

「スタート」→「コントロールパネル」→「プログラムと機能」を開き、表示されているプログラムの 一覧から「電子入札システムクライアント(V2)」を選択し、「アンインストールと変更」をクリックし ます。ユーザーアカウント制御のウィンドウが開いた場合は、「続行」をクリックしてください。

| 30. • [] • ⊐>+□-ル/                                                            | (ネル → プログラムと機能 → 4 / 検索                                                            | × ۵ ا                                  |
|-------------------------------------------------------------------------------|------------------------------------------------------------------------------------|----------------------------------------|
| ファイル(E) 編集(E) 表示(V)                                                           | ツール(I) ヘルプ(H)                                                                      |                                        |
| <b>タスク</b><br>インストールされた更新プロ<br>グラムを表示<br>Windows Marketplace で新<br>しいプログラムを取得 | プログラムのアンインストールまたは変更<br>プログラムをアンインストールするには、一覧からプログ<br>インストール]、[変更]、または [修復] をクリックしま | グラムを選択して [アン<br>す。                     |
| 第入したソフトウェアを表示 (<br>デジタル ロッカー)                                                 | 日 至理 · 目 衣示 · パ アンインストールと変更<br>名前                                                  | ● 発行元 ^                                |
| <ul> <li>Windows の機能の有効化また<br/>は無効化</li> </ul>                                | KEditor for Windows<br>Plugfree NETWORK<br>Realtek High Definition Audio Driver    | 富士通株式会社<br>Realtek Semiconduc          |
|                                                                               | <ul> <li>UpdateAdvisor(本体装置) V3.00 L10</li> <li>WinShot</li> </ul>                 | Fujitsu Limited<br>WoodyBells software |
|                                                                               | ● ウイルスバスター2011 クラウド   ■ 電子入札システムクライアント                                             | トレンドマイクロ株式                             |
|                                                                               | <ul> <li>富士通モビリティセンター拡張</li> <li>同富士通拡張機能ユーティリティ</li> </ul>                        | FUJITSU LIMITED<br>富士通株式会社             |
| 1. A                                                                          | « []                                                                               | ۲.<br>۲                                |

7. Windwos インストールフォルダから以下のファイルが存在した場合は削除します。

- 1. C:¥【Windows インストールフォルダ】¥libedoc.dll
- 2. C:¥【Windows インストールフォルダ】¥napp.dll
- 3. C:¥【Windows インストールフォルダ】¥nsamngtoken.ini

※ Windows インストールフォルダは通常、「C:¥Windows」や、「C:¥WINNT」などになります。
 ※ ユーザーアカウント制御のウィンドウが開いた場合は、「続行」をクリックしてください。

電子入札システムに関係ないファイルを削除するとパソコンが動作しなくなる可能性があります。 削除するファイルを間違えないようご注意下さい。

8. 削除作業は全て終了です。パソコンを再起動して「電子入札システム」を再インストールしてください。